Die Sortierung in der Bibliografie kann man selbst vorgeben oder ändern. Sie benötigen nur einige wenige Schritte um die Sortierung wunschgemäß anzupassen.

1. Gehen Sie zum Menüpunkt "Bibliografie"

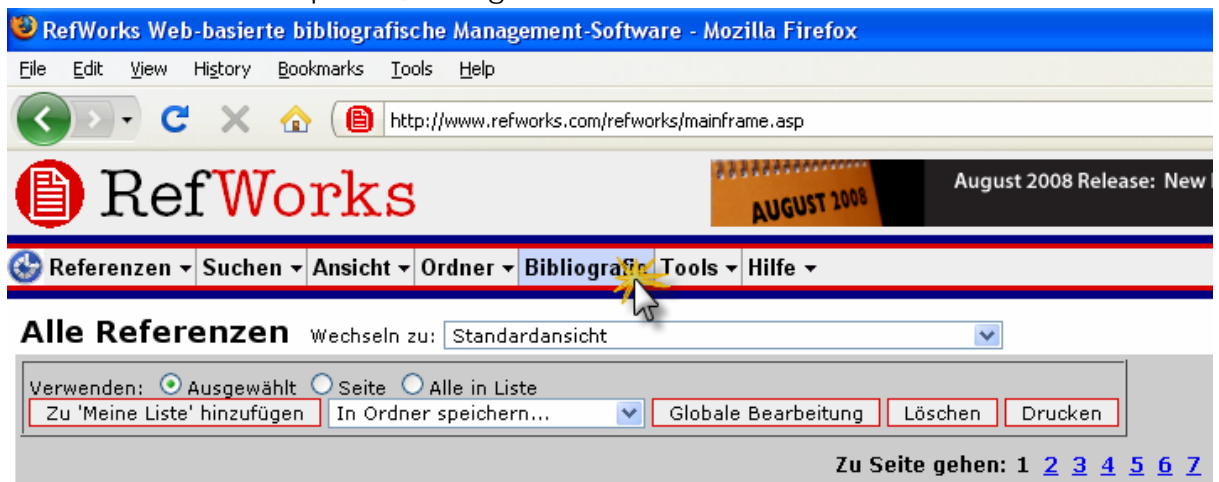

2. Wählen Sie den gewünschten Ausgabestil aus

| 🕹 RefWorks Web-basierte bibliografische Management-Software - Mozilla Firefox                                                                                                    |                                                            |
|----------------------------------------------------------------------------------------------------|------------------------------------------------------------|
| Eile Edit View History Bookmarks Iools Help                                                                                                    |                                                            |
| C X 🟠 http://www.refworks.com/refworks/mainframe.asp                                                                                                    | ☆ · 🛱 🖸                                                    |
| 🕒 RefWorks                                                                                                    | v                                                          |
| 🍪 Referenzen ≠ Suchen ≠ Ansicht ≠ Ordner ≠ Bibliografie Tools ≠ Hilfe ≠                                                                                                    | RefWo                                                      |
| Bibliografie Liste der Ausgabestile   Ausgabestil anfordern   Einen Ausgabestil anpassen                                                                                                    |                                                            |
| Ausgabestil APA - American Psychological Association, 5th Edition          Studienarbe         Zu formatierend         Bibliografie         Zu erstellender         IEEE - Institute of Electrical and Electronics Engineers | Bearbeiten Neu Ausgabestil-Vorschau Browse_ Browse_ Drdner |

- 3. Klicken Sie nun auf Bearbeiten...
- 4. Geben Sie einen neuen Namen ein und klicken Sie speichern unter

| 🕹 Ausgabestil-Editor - Mozilla Firefox                                                                                                    |                                                                                                    |
|----------------------------------------------------------------------------------------------------|----------------------------------------------------------------------------------------------------|
| bttp://www.refworks.com/refworks/outputmainframe.asp?ID=70                                                                                                    | ☆                                                                                                    |
| RefWorks                                                                                                    | Ausgabestil-Editor                                                                                                    |
| Stil: IEEE - Institute of Electrical and Electronics Engineers                                                                                                    | (Schreibgeschützt) Speichern unter Neu     Erstellt: Tuesday, May 07, 2002 10:41:22 AM     Geändert: Monday, April 10, 2006 2:50:58 PM                                                                                                    |
| Name: IEEE - Neul<br>Link: http://www.ieee.org/portal/index.jsp?pageID=corp_le <sup>-</sup>                                                                                                    | Anmerkungen:<br>RefWorks strives for accuracy in all output formats. We<br>recommend verifying that there are no new author instruction<br>updates before submitting your paper. Always check your<br>references for accuracy before generating your bibliography.                                                                                                    |
| Bibliografie Textinternes Zitat                                                                                                    | Zitattyp: Nur textinternes Zitat                                                                                                    |
| Referenztyp: Allgemein [definiert]                                                                                                    | 👽 🖲 Nicht definierte Referenztypen verwenden das allgemeine Format Bibliografie-Einstellungen                                                                                                    |
| Felder für diesen Typ         Ausgabefeldreihenfolge           Add Text to Output         Autoren, primär           RefID         Autoren, primär           RefTyp         Erscheinungsjahr           Outplaten         Erscheinungsjahr | Feldanmerkungen         O         Alle besonderen Anmerkungen zu diesem Feld für diesen Referenztyp         A           Undefined, Using Generic - Authors for an Print Source will be followed by a comma.         Authors for an Electronic Source will be followed by a period.         Image: Comman and Comman and C |

5. Wählen Sie nun die Bibliografie Einstellungen

|                                                                        |                                                                                                    | <u>ن</u>                                                                                   |
|------------------------------------------------------------------------|----------------------------------------------------------------------------------------------------|--------------------------------------------------------------------------------------------|
|                                                                        |                                                                                                    | Ausgabestil-Editor                                                                         |
| :) Speiche                                                             | ern unter Neu                                                                                                    | Erstellt: Tuesday, May 07, 2002 10:41:22 AM<br>Geändert: Monday, April 10, 2006 2:50:58 PM |
| merkunge<br>fWorks striv<br>commend vo<br>dates before<br>ierences for | n:<br>ves for accuracy in all output for<br>erifying that there are no new a<br>e submitting your paper. Alway:<br>accuracy before generating yo | mats. We<br>uthor instruction<br>s check your                                              |
|                                                                        |                                                                                                    | Define Alternate Language What's this?                                                     |
| Zitattyp:                                                              | Nur textinternes Zitat                                                                                                    | ×                                                                                          |
| eferenztyper                                                           | n verwenden das allgemeine For                                                                                                    | mat Bibliografie-Einstellung                                                               |
| 0 Alle bes                                                             | onderen Anmerkungen zu diese                                                                                                    | em Feld für diesen Referenztyn                                                             |

6. In den Bibliografie-Einstellungen wählen Sie dann bitte die gewünschte Sortierreihenfolge aus

|                                                                                                    | Ausgabestil-Editor                                             |
|----------------------------------------------------------------------------------------------------|----------------------------------------------------------------|
| (Schreibgeschützt) Speichern unter Neu Geändert: Mond                                                                                                    | lay, May 07, 2002 10:41:22 AM<br>ay, April 10, 2006 2:50:58 PM |
| Anmerkungen:<br>RefWorks strives for accuracy in all output formats. We<br>recommend verifying that there are no new author instruction<br>updates before submitting your paper. Always check your<br>references for accuracy before generating your bibliography.                                                                                                    |                                                                |
| Zitattyp: Nur textinternes Zitat                                                                                                    | ernate Language <u>What's this?</u>                            |
| Worket definierte Referenztypen verwenden das allgemeine Format         Bibliografie-Einstellungen       Verwenden Sie \n für Wagenrücklauf, \t für Tabula         Referenzen sortieren nach:       In Reihenfolge des Zitierens         Titel der Referenzliste:       Ref         Mummerierte Liste       In Reihenfolge des Zitierens         Nummerierte Liste       Alle Autoren, Jahr absteigend und andere Autoren         Erster Autor, Jahr absteigend und andere Autoren       Erster Autor, Jahr aufsteigend und Titel         Alle Autoren und Titel       Erster Autor, Anzahl der Autoren und Jahr absteigend         Alle Autoren, Jahr aufsteigend und Titel       Alle Autoren, Jahr aufsteigend und Titel         APA-Regeln für Felder mi       Einzugseinstellung: Keine         Zeilenabstand:       Einzeln         Jahr absteigend, Titel       Jahr absteigend, Titel         Jahr aufsteigend, Titel       Jahr aufsteigend, Titel         Referenz-ID       Alle Autoren, Jahr aufsteigend & Titel (APA)         Ierster Autor, Jahr aufsteigend & andere Autoren       Erster Autor, Anzahl der Autoren & Jahr absteigend         Auf jede Referenz folgt       Erster Autor, Anzahl der Autoren & Jahr absteigend | tor oder <b>\f</b> für Seitenumbruch                           |
|                                                                                                    |                                                                |

Campbell, M. Dunie and T. Long. (2001, 19. Juni). Dies wäre der titel: Primär. J. Irrep. Results [Nr.]. 10(1), pp. 190-199.

7. Jetzt noch einmal Speichern und die Änderung ist "live"